Version 1.0

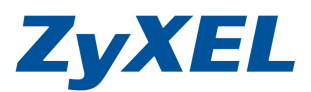

#### 「如何設定2個不同 VLAN 在 Smart Switch?]

本文件為 ZyXEL smart switch GS1510-24 系列,針對 VLAN 設定方式 說明文件。

若是遇到相關問題時,請先聯絡您的設備代理商或經銷商人員,代理商 聯絡方式請參考以下連結 http://www.zyxel.com.tw/zyxel/support/wheretobuy.php

或是上網連至我們的 FTP 站 ftp://ftp.zyxel.com 下載 User Guide 產品 使用手册,請參考文件中關於 Troubleshooting 章節。

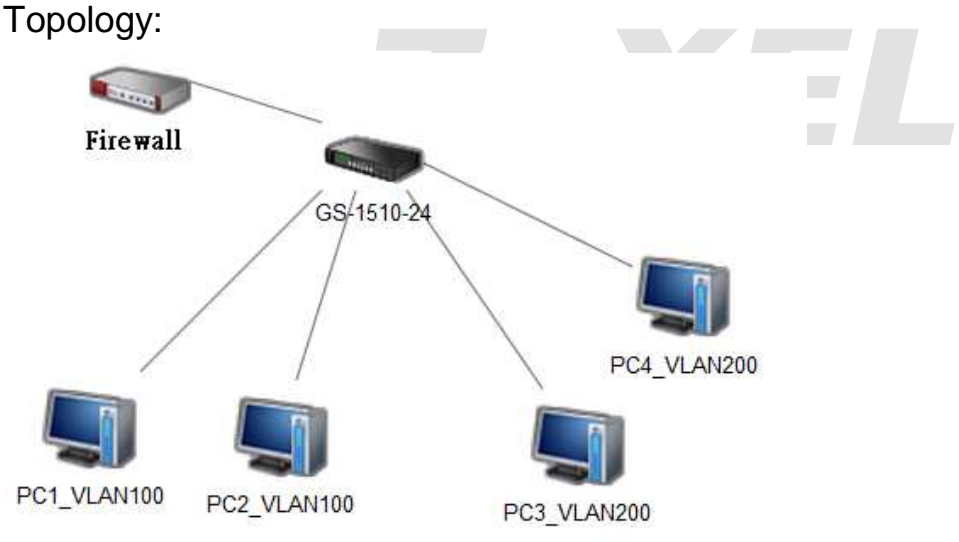

設定概念:

- Trunk port 需為底下所有設置的 VLAN 成員, 用於承載所有 VLAN, 但不設 PVID.
- Port 需歸屬特定 VLAN 後, port 需設 PVID 才會帶該 VLAN tag 進 行交換,若終端設備本身會帶 VLAN tag,則可不設定 PVID。
- Smart switch 設定好 VLAN 成員後,會直接設定 port 對應的 VLAN tag •

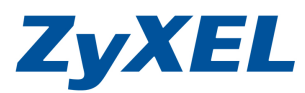

Version 1.0

範例說明: Firewall 的 LAN 接上 GS1510-24 Port 1 GS1510-24 port 1 為 VLAN trunk GS1510-24 VLAN 100 成員 Port 1,2-8 GS1510-24 VLAN 200 成員 Port 1,18,20,22,24 VLAN 1 1-26 (native vlan)

GS-1510-24 Default IP :192.168.1.1 Default login account: admin Password:1234

步驟一: 開啟 GS1510-24 管理畫面,開啟瀏覽器並於網址輸入 http://192.168.1.1→並輸入預設帳號密碼登入。

| ZyXEL GS15 | 10-24                              |
|------------|------------------------------------|
|            | G\$1510                            |
|            | User Name: admin<br>Password: •••• |
|            |                                    |

步驟二:下列畫面為 smart 模式,可直接變更本裝置設備的 IP 位置, 點選 Advance 選項,進行 VLAN 設定。

| ZyXEL GS1510-2                               | 4                                                                                              |                    |                | 🔁 About 🐴 Logout   |
|----------------------------------------------|------------------------------------------------------------------------------------------------|--------------------|----------------|--------------------|
| <b>ZyXEL</b><br>GS1510<br>1 3 3 7 3 11 5 5 1 | 7 19 21 23<br>18<br>19<br>19<br>19<br>19<br>19<br>19<br>19<br>19<br>19<br>19<br>19<br>19<br>19 |                    | <b>7</b> Smart | Advance Smart Mode |
| IP Setting                                   | EEE                                                                                            | Web Authentication | DHCP Snooping  | STP                |
| IP Address<br>Subnet Mask                    | 192.168.1.5<br>255.255.255.0                                                                   |                    |                |                    |
| ZyXEL                                        | 2 4 6 8                                                                                        |                    | 8 20 22 24     |                    |
| G\$1510                                      | 1 3 5 7                                                                                        | 9 11 13 15 1       | 7 19 21 23 25  | 26                 |
|                                              |                                                                                                | Apply              |                |                    |

Version 1.0

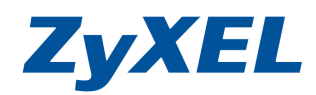

步驟三:設定 VLAN100,點選左選單 advanced Settings→VLAN 底下 VLAN 選項,點選 VLAN settings 在 VLAN ID 輸入欲增加的 VLAN ID(範例為 100), VLAN NAME 為 VLAN100, Port 為 第 1-8 埠。

| ZyXEL GS1510                                            | 0-24                                         |               |           |               |               |             |        |
|---------------------------------------------------------|----------------------------------------------|---------------|-----------|---------------|---------------|-------------|--------|
| ZyXEL 2 4 6 8 10 12 14 16<br>GS1510 9 13 5 7 9 11 10 15 | H 20 22 24<br>H 20 22 24<br>H 20 21 23 25 26 |               |           |               |               |             | Smart  |
| System Status                                           |                                              |               |           |               | VLAN          |             |        |
| Basic Settings     Advanced Settings                    | 1                                            | VLAN Settin   | ngs Tag S | Settings      | Port Settings |             |        |
| VLAN                                                    |                                              | VLAN Settings |           |               |               |             | 10     |
| Port Isolation                                          |                                              |               |           |               |               |             |        |
| VLAN                                                    |                                              | VLAN II       | O VLAN Na | me            |               | Member Port |        |
| EEE                                                     |                                              | 100           | VLAN100   | 1,2           | 2-8           |             |        |
| IGMP Snooping                                           |                                              |               |           |               |               | eg. 135-10  |        |
| Link Aggregation                                        |                                              |               |           |               | Defrech       |             |        |
| Loop Guard                                              |                                              |               |           | Ар            | Reliesh       |             |        |
| QoS                                                     |                                              | VLAN List     |           |               |               |             |        |
| Storm Control                                           |                                              | VILAN ID      | MAN Nome  | V/I AN Status | 7             | Nomber Det  | Astion |
| STP                                                     |                                              | VLANID        | VLAN Name | Chatia        |               | Member Polt | Action |
| Security                                                |                                              | 1             | VLANT     | Static        |               | 1-20        | Delete |
| ▶ Management                                            |                                              |               |           |               |               |             |        |

步驟四:加入後在 VLAN list 即會有已建立的資訊。

| ZyXEL GS1510-                                                       | 24                               |           |                                                                                                    |               |                | Z About    | 🏝 Lo       |
|---------------------------------------------------------------------|----------------------------------|-----------|----------------------------------------------------------------------------------------------------|---------------|----------------|------------|------------|
| <b>EyXEL</b><br>GS1510<br>2 4 6 8 10 12 14 15<br>1 3 5 7 9 11 15 15 | 18 20 22 24<br>17 19 21 23 25 26 |           |                                                                                                    |               | Smart          | - <b>-</b> | Advand     |
| Svetom Status                                                       | VLAN Setti                       | ngs Tag   | Settings                                                                                                    | Port Settings |                |            |            |
| <ul> <li>Basic Settings</li> </ul>                                  | VLAN Settings                    | 8         |                                                                                                    |               |                |            |            |
| ▼ Advanced Settings                                                 | VLAN                             | D VLAN Na | me                                                                                                    |               | Member Port    |            |            |
| VLAN                                                                |                                  |           |                                                                                                    |               |                |            |            |
| Port Isolation                                                      |                                  |           |                                                                                                    |               |                |            |            |
| VLAN                                                                |                                  |           |                                                                                                    |               | e.g., 1,3,5-10 |            |            |
| EEE                                                                 |                                  |           | Ap                                                                                                    | ply Refresh   |                |            |            |
| IGMP Snooping                                                       |                                  |           |                                                                                                    |               |                |            |            |
| Link Aggregation                                                    | VLAN List                        |           | , and the second second second second second second second second second second second second second second se |               |                |            |            |
| Loop Guard                                                          | VLAN ID                          | VLAN Name | VLAN Status                                                                                                    |               | Member Port    | Ac         | ction      |
| QoS                                                                 | 1                                | VLAN1     | Static                                                                                                    |               | 1-26           | De         | elete      |
| Storm Control                                                       | 100                              | VLAN100   | Static                                                                                                    |               | 1-8            | De         | elete      |
| STP                                                                 |                                  |           |                                                                                                    |               | 1.51.5         | Linne      | 1200000000 |

Version 1.0

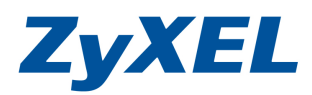

步驟五:設定 VLAN200,如果步驟三的方式,在 VLAN ID 輸入 200, VLAN NAME 為 VLAN200, VLAN 成員 port 為 1、18、20、 22、24 。

| ZyXEL GS1510                                               | 24                               |             |             |               |             | 🖾 About 🎄 Loge |
|------------------------------------------------------------|----------------------------------|-------------|-------------|---------------|-------------|----------------|
| State 1 2 4 6 6 1 10 12 14 15<br>GS1510 1 3 5 7 9 11 13 15 | 11 20 22 24<br>17 19 21 23 25 26 |             |             |               | Smart       | Advance        |
|                                                            | VLAN Set                         | tings Tag ! | Settings    | Port Settings |             |                |
| <ul> <li>System Status</li> <li>Basic Settings</li> </ul>  | VLAN Setting                     | IS          |             |               |             |                |
| Advanced Settings                                          | VIAN                             | ID VI AN Na | ime         | Me            | mber Port   |                |
| VLAN                                                       | 200                              | 10 VEAN10   |             |               |             |                |
| Port Isolation                                             | 200                              | VLAN200     | 1,1         | 8,20,22,24    |             |                |
| VLAN                                                       |                                  |             |             | e.g           | ., 1,3,5-10 |                |
| EEE                                                        |                                  |             | Apr         | Refresh       |             |                |
| IGMP Snooping                                              |                                  |             |             |               |             |                |
| Link Aggregation                                           | VLAN List                        |             |             |               |             |                |
| Loop Guard                                                 | VLAN ID                          | VLAN Name   | VLAN Status | Me            | mber Port   | Action         |
| QoS                                                        | 1                                | VLAN1       | Static      |               | 1-26        | Delete         |
| Storm Control                                              | 100                              | VLAN100     | Static      |               | 1-8         | Delete         |
| 100000                                                     | 100                              | 1001100     | otono       |               |             | []             |

步驟六:加入後在 VLAN list 即會出現已建立 VLNA 200 的資訊。

| ZyXEL GS                                                      | 1510-24 |                                |           |             |               |                | Z About | 📥 Logou |
|---------------------------------------------------------------|---------|--------------------------------|-----------|-------------|---------------|----------------|---------|---------|
| ZyXEL 2 4 6 4 10 12<br>GS1510 1 3 5 T 9 11                    |         | 22 24<br>21 23 25 26           |           |             |               | Smart          |         | Advance |
| ► System Status                                               | Â       | VLAN Settin                    | igs Tag   | Settings    | Port Settings |                |         |         |
| <ul> <li>Basic Settings</li> <li>Advanced Settings</li> </ul> |         | VLAN Settings                  |           |             |               |                |         |         |
| VLAN                                                          |         | VLAN I                         | VLAN N    | lame        |               | Member Port    |         |         |
| Port Isolation                                                |         |                                |           |             |               |                |         |         |
| VLAN                                                          |         |                                |           |             |               |                |         |         |
| EEE                                                           | E.      |                                |           |             |               | e.g., 1,3,5-10 |         |         |
| IGMP Snooping                                                 |         |                                |           | Ap          | ply Refresh   |                |         |         |
| Link Aggregation                                              |         | VLAN List                      |           |             |               |                |         |         |
| Loop Guard                                                    |         | Department of Participation in |           |             |               |                |         |         |
| QoS                                                           |         | VLAN ID                        | VLAN Name | VLAN Status |               | Member Port    | 1       | Action  |
| Storm Control                                                 |         | 1                              | VLAN1     | Static      |               | 1-26           |         | Delete  |
| STP                                                           |         | 100                            | VLAN100   | Static      |               | 1-8            |         | Delete  |
| Security                                                      | -       | 200                            | VLAN200   | Static      |               | 1,18,20,22,24  |         | Delete  |

Version 1.0

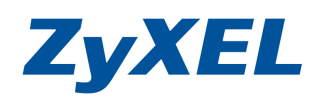

#### 步驟七:檢查 Tag 的資訊。

| <b>SALE</b><br><b>2</b> 4 6 1 10 12 14 16<br><b>4</b> 5 5 15 10<br>1 3 5 7 9 11 13 15<br>1 1 5 17<br>1 1 5 15 | н на 22 м<br>Города С С<br>п на 21 го 25 го |                 | VLAN                    | Smart Advance |
|----------------------------------------------------------------------------------------------------|---------------------------------------------|-----------------|-------------------------|---------------|
| System Status                                                                                                 |                                             |                 |                         |               |
| Basic Settings                                                                                                | VLAN Settings                               | Tag Settings    | Port Settings           |               |
| Advanced Settings                                                                                             | Tag Settings                                |                 |                         |               |
| VLAN                                                                                                    |                                             |                 |                         |               |
| Port Isolation                                                                                                | VLAN ID                                     | None 🔻          |                         |               |
| VLAN                                                                                                    | Tag Port:                                   |                 |                         |               |
| EEE                                                                                                    | 🗇 Select All                                | © Deselect All  |                         |               |
| IGMP Snooping                                                                                                 | 2 24 26                                     | 8 10 12 1       | 4 🗖 16 🔄 18 🗖 20 🗖 22   | <b>2</b> 4    |
| Link Aggregation                                                                                              | □1 □3 □5                                    | <b>7 9 11 1</b> | 3 🗖 15 🛛 🗖 17 🗖 19 🗖 21 | 23 25 26      |
| Loop Guard                                                                                                    |                                             |                 |                         |               |
| QoS                                                                                                    |                                             |                 | Apply Refresh           |               |
| Storm Control                                                                                                 |                                             |                 |                         |               |
| STP                                                                                                    | Tag Status                                  |                 |                         |               |
| Security                                                                                                    | VLAN ID                                     | Tag Ports       |                         | UnTag Ports   |
| Management                                                                                                    | 1                                           |                 | 1-26                    |               |
|                                                                                                    | 100 1-8                                     |                 |                         |               |
|                                                                                                    | 200 1,18,20,22                              | .,24            |                         |               |

# 步驟八: 檢查 VLAN 100 的成員 port 是否勾了帶 tag 資訊,也可進行調 整。

| ZyXEL GS1510-       | 24 About 📥 Logour                        |
|---------------------|------------------------------------------|
| ► System Status     | VLAN                                     |
| Basic Settings      | VLAN Settings Tag Settings Port Settings |
| ▼ Advanced Settings |                                          |
| VLAN                | Tag Settings                             |
| Port Isolation      | VLAN ID 100 👻                            |
| VLAN                | Tag Port :                               |
| EEE                 | 💿 Select All 🔹 💿 Deselect All            |
| IGMP Snooping       |                                          |
| Link Aggregation    |                                          |
| Loop Guard          |                                          |
| QoS                 | Apply Refresh                            |
| Storm Control       | Tao Statue                               |
| STP                 | rug status                               |
| ► Security          | VLAN ID Tag Ports UnTag Ports            |
| ► Management        | 1 1-26                                   |
|                     | 100 1-8                                  |
|                     | 200 1,18,20,22,24                        |

Version 1.0

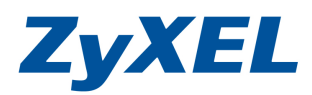

## 步驟九:點選 Port Settings, 設定 VLAN 100 的成員 port 帶 tag,設定 PVID。

| ZyXEL GS1510-24                                                                                                    |               |                            |                  |
|----------------------------------------------------------------------------------------------------|---------------|----------------------------|------------------|
| TyxEL         2         4         6         1         10         11         10         12         14           051510         1         3         7         9         11         15         17         19         12         24         24         24 |               |                            | Smart            |
| ► System Status                                                                                                    | VLAN Settings | Tag Settings Port Settings |                  |
| ► Basic Settings                                                                                                    | Port Settings |                            |                  |
| ▼ Advanced Settings                                                                                                    | Dent          | Diab                       | A                |
| VLAN                                                                                                    | Port          | PVID                       | Acceptable Frame |
| Port Isolation                                                                                                    | All 👻         | 1 -                        | Ali              |
| VLAN                                                                                                    |               | Apply Refresh              |                  |
| EEE                                                                                                    |               |                            |                  |

#### 步驟十:指定 Port 2 的 PVID 為 VLAN 100,點選 port 2, PVID 選 100, 按下 Apply。

| ZyXEL GS1510-24                                                                                                    |               |      |                  |         |       |                  |
|----------------------------------------------------------------------------------------------------|---------------|------|------------------|---------|-------|------------------|
| 2         4         5         1         1         1         2         2         1         1         1         1         1         1         1         1         1         1         1         1         1         1         1         1         1         1         1         1         1         1         1         1         1         1         1         1         1         1         1         1         1         1         1         1         1         1         1         1         1         1         1         1         1         1         1         1         1         1         1         1         1         1         1         1         1         1         1         1         1         1         1         1         1         1         1         1         1         1         1         1         1         1         1         1         1         1         1         1         1         1         1         1         1         1         1         1         1         1         1         1         1         1         1 <th1< th=""> <th1< th=""> <th1< th=""> <th1< th=""></th1<></th1<></th1<></th1<> |               |      |                  |         |       | Sm               |
| System Status                                                                                                    | Port Settings |      |                  |         |       |                  |
| Basic Settings<br>/ Advanced Settings                                                                                                    | Port<br>2 🔻   |      | PVID             |         | Accep | table Frame      |
| Port Isolation                                                                                                    |               |      | Apply            | lefresh |       |                  |
| EEE                                                                                                    | Port Status   |      |                  |         |       |                  |
| IGMP Snooping                                                                                                    | Port          | PVID | Acceptable Frame | Port    | PVID  | Acceptable Frame |
| Link Aggregation                                                                                                    | 1             | 1    | All              | 2       | 1     | All              |
| pop Guard                                                                                                    | 3             | 1    | All              | 4       | 1     | All              |
| loS                                                                                                    | 5             | 1    | All              | 6       | 1     | All              |
| Storm Control                                                                                                    | 7             | 1    | All              | 8       | 1     | All              |
| STD                                                                                                    | 9             | 1    | All              | 10      | 1     | All              |
| Constant                                                                                                    | 11            | 1    | All              | 12      | 1     | All              |
| security                                                                                                    | 13            | 1    | All              | 14      | 1     | All              |
| Management                                                                                                    | 15            | 1    | All              | 16      | 1     | All              |
|                                                                                                    | 17            | 1    | All              | 18      | 1     | All              |
|                                                                                                    | 19            | 1    | All              | 20      | 1     | All              |
|                                                                                                    | 21            | 1    | All              | 22      | 1     | All              |
|                                                                                                    | 23            | 1    | All              | 24      | 1     | All              |
|                                                                                                    | 25            | 1    | Ali              | 26      | 1     | All              |

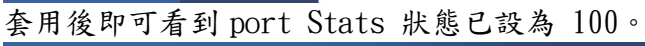

| VLAN Settings                      | Tag                                | Settings Por                                                      | rt Settings                          |                                           |                                                            |  |  |
|------------------------------------|------------------------------------|-------------------------------------------------------------------|--------------------------------------|-------------------------------------------|------------------------------------------------------------|--|--|
| Port Settings                      |                                    |                                                                   |                                      |                                           |                                                            |  |  |
|                                    |                                    |                                                                   |                                      |                                           |                                                            |  |  |
| Port                               |                                    | PVID                                                              |                                      | Acceptable Frame                          |                                                            |  |  |
| All 🔻                              |                                    | 1 🔹                                                               |                                      | All                                       | •                                                          |  |  |
|                                    |                                    |                                                                   |                                      |                                           |                                                            |  |  |
| Port Status                        | DVID                               | Accentable Frame                                                  | Dert                                 | D)//D                                     | Assentable Frame                                           |  |  |
| Port Status Port                   | PVID                               | Acceptable Frame                                                  | Port                                 | PVID                                      | Acceptable Frame                                           |  |  |
| Port Status<br>Port<br>1           | PVID<br>1                          | Acceptable Frame                                                  | Port<br>2                            | <b>PVID</b><br>100                        | Acceptable Frame                                           |  |  |
| Port Status Port 1 3               | <b>PVID</b><br>1<br>1              | Acceptable Frame<br>All<br>All                                    | Port<br>2<br>4                       | <b>PVID</b><br>100<br>1                   | Acceptable Frame<br>All<br>All                             |  |  |
| Port Status<br>Port<br>1<br>3<br>5 | <b>PVID</b><br>1<br>1<br>1         | Acceptable Frame<br>All<br>All<br>All                             | Port<br>2<br>4<br>6                  | <b>PVID</b><br>100<br>1<br>1              | Acceptable Frame<br>All<br>All<br>All                      |  |  |
| Port Status Port 1 3 5 7           | <b>PVID</b><br>1<br>1<br>1<br>1    | Acceptable Frame<br>Ail<br>Ail<br>Ail<br>Ail                      | Port<br>2<br>4<br>6<br>8             | PVID<br>100<br>1<br>1<br>1                | Acceptable Frame<br>All<br>All<br>All<br>All               |  |  |
| Port Status Port 1 3 5 7 9         | PVID<br>1<br>1<br>1<br>1<br>1      | Acceptable Frame<br>All<br>All<br>All<br>All<br>All               | Port<br>2<br>4<br>6<br>8<br>10       | PVID<br>100<br>1<br>1<br>1<br>1<br>1      | Acceptable Frame<br>All<br>All<br>All<br>All<br>All        |  |  |
| Port Status Port 1 3 5 7 9 11      | PVID<br>1<br>1<br>1<br>1<br>1<br>1 | Acceptable Frame<br>Ail<br>Ail<br>Ail<br>Ail<br>Ail<br>Ail<br>Ail | Port<br>2<br>4<br>6<br>8<br>10<br>12 | PVID<br>100<br>1<br>1<br>1<br>1<br>1<br>1 | Acceptable Frame<br>All<br>All<br>All<br>All<br>All<br>All |  |  |

Version 1.0

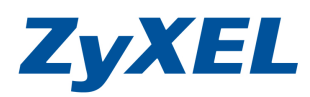

## 步驟十一: VLAN 100 的 3-8 Port 的 PVID 設定方式請參照步驟十,並檢查 port status 的狀況是如有設定成功

| C () () http://192.168.1.        | 5/webctrl.cgi |               | 2      | ) + 🖻 C × 🛛 🎯 [zywall-usg | -100] (192.168.1 | 遵 Web Confi | gurator ×   | î ★ Ø          |
|----------------------------------|---------------|---------------|--------|---------------------------|------------------|-------------|-------------|----------------|
| <b>ZyXEL</b> GS1510              | 0-24          |               |        |                           |                  |             | Smar        | About 📥 Logout |
| Suctom Statue                    |               | Port Settinos |        |                           |                  |             |             | ·              |
| System status     Basic Settings |               | port octango  |        |                           |                  |             |             |                |
| Advanced Settings                |               | Port          |        | PVID                      |                  | Accept      | table Frame | 1              |
| VLAN                             |               | 18 👻          |        | 200 -                     |                  | All         |             |                |
| Port Isolation                   |               |               |        | (Arrive) []               | D-6              |             |             |                |
| VLAN                             |               |               |        | Appiy                     | Refresh          |             |             |                |
| EEE                              |               | Port Status   |        |                           |                  |             |             |                |
| IGMP Snooping                    |               |               | D1///D |                           | D. 4             | DUAD        | A           |                |
| Link Aggregation                 |               | Port<br>1     | PVID   | Acceptable Frame          | Port<br>2        | 100         |             |                |
| Loop Guard                       |               | 3             | 100    | All                       | 4                | 100         | All         |                |
| QoS                              |               | 5             | 100    | All                       | 6                | 100         | All         | E              |
| Storm Control                    |               | 7             | 100    | All                       | 8                | 100         | All         |                |
| STD                              |               | э             | 1      | All                       | IU               | 1           | All         |                |
| S Socuritu                       |               | 11            | 1      | All                       | 12               | 1           | All         |                |
| <ul> <li>Management</li> </ul>   |               | 13            | 1      | All                       | 14               | 1           | All         |                |
| Management                       |               | 15            | 1      | All                       | 16               | 1           | All         |                |
|                                  |               | 1/            | 1      | All                       | 18               | 1           | All         |                |
|                                  |               | 19            | 1      | All                       | 20               | 1           | All         |                |
|                                  |               | 21            | 1      | All                       | 24               | 1           | All         |                |
|                                  |               | 25            | 1      | All                       | 24               | 1           | All         |                |
|                                  |               | LJ            |        | 00                        | 20               |             | 74          |                |
| http://192.168.1.5/webctrl.cgi   |               |               |        |                           |                  |             |             | € 100% ·       |
| 步驟十二:                            | 指定Poi         | rt 18 é       | 匀 PVI  | D 為 VLAN                  | 200,             | 點選          | port 18     | ,PVID 選        |
|                                  | 200,按         | 下 Appl        | لر ، J | 並請參考さ                     | ら驟 +             | 一及步馬        | 驟十一來        | 完成 VLAN        |

200 成員埠的 PVID 設定。

| System Status       | VLAN Settings | Tag Settings                                                                                                    | Port Settings |              |      |
|---------------------|---------------|----------------------------------------------------------------------------------------------------|---------------|--------------|------|
| Basic Settings      | Port Settings |                                                                                                    |               |              |      |
| ▼ Advanced Settings |               | 51.45                                                                                                    |               |              |      |
| VLAN                | Port          | PVID                                                                                                    |               | Acceptable I | rame |
| Port Isolation      | 18 👻          | 200 -                                                                                                    | -             | All          | •    |
| VLAN                | Apply         |                                                                                                    |               |              |      |
| EEE                 |               | ( the second second sec |               |              |      |

步驟十三:設定值立即生效並儲存,重開後設定值仍會保持目前設定狀況。

若您不確認是否設定成員,此時您可利用2台電腦分別接在VLAN100及 VLAN200的成員埠並設定同網段IP,進行互PING即可驗證,設定成功 狀況下不同VLAN應為PING不通,相同VLAN下是可以互PING成員。

 $\sim$ End of Doucument~